# Aonline OKTA onboarding User Guide

**Standard Operating Procedure** 

Date : 20/01/2023

### **Table of Contents**

#### Contents

| FAQ's                                                   | 3   |
|---------------------------------------------------------|-----|
| Non-Aon User Onboarding to OKTA                         | 4   |
| Setup Aon Okta Password                                 |     |
| Setup 2 factor authentication using Phone (OTP via SMS) |     |
| Log in to Aonline.com                                   |     |
| Forgot Password                                         | 10  |
| How to change linked MFA Device                         | .14 |
| Disable / Delete account                                | 18  |

### FAQs

1. How do I onboard to Aon's OKTA account?

Refer to Non-Aon User Onboarding sections of the document.

- My Invitation/Activation link has expired, how do I request a new activation link? Send a mail to <u>supportaonline@aon.nl</u> requesting a new activation link.
- 3. I activated my Okta account but forgot my password.

Refer to the Forgot Password section of this document.

4. I need to change my multi factor authentication (MFA) device/phone

If you have access to the original device then follow the <u>Change linked MFA device</u> section of this document.

If you have lost or reset the original device, see the question below.

5. I have lost or reset my device that I have been using for multi factor authentication (MFA)

If you're an Aon colleague, please call GSD (0008004402252) and raise a ticket for Okta Support team and ask the Okta Support team to reset your MFA factors. If you're an external user, you need to request someone from Aon to raise the above ticket for you.

### **Non-Aon User Onboarding**

If you're already onboarded on Aon's Okta account, you can open aonline.aon.com sign in using Okta.

If you're not already onboarded on Aon's Okta account, you'll get a Welcome email from Aon Okta as shown in the image:

You'll be redirected to a password setup screen.

Click on 'Set up' button

Click on 'Activate Okta Account' button.

|                                               | AON                                                                                                    |
|-----------------------------------------------|----------------------------------------------------------------------------------------------------|
|                                               | FION                                                                                                    |
| aon-e                                         | xt - Welcome to Okta!                                                                                                    |
| -                                             |                                                                                                    |
| Your orga<br>can conv<br>secure h<br>to-okta/ | nization is using Okta to manage your web applications. This means you<br>eniently access all the applications you normally use, through a single,<br>sme page. Watch this short video to learn more: https://www.okta.com/into                                                                                                    |
| Your syst<br>Click the                        | em administrator has created an Ckta user account for you.<br>following link to activate your Okta account:                                                                                                    |
|                                               | Activate Okta Account                                                                                                    |
|                                               | This link expires in 7 days.                                                                                                    |
| Your use<br>Your orga                         | mame is<br>anization's sign-in page is https://iam-ext.aon.com                                                                                                    |
| If you exp<br>your syst                       | verience difficulties accessing your account, you can send a help request<br>am administrator using the link: https://am-ext.aon.com/help/login                                                                                                    |
|                                               |                                                                                                    |
| This is a                                     | er automatically personnel message from QMB Replice are not monitored or answers                                                                                                    |
| This is a                                     | n advestating proceed records for QMB Replice are not resilient or anseen                                                                                                    |
| This is a                                     | According provide reasons for Qig Rocks are for readered in accord                                                                                                    |
| Secu                                          | Receive a second second |
| Secu                                          | A constrained provide the Qua Recent of the end of the end of the  |
| Secu<br>accou                                 | Compared to the Compared to Compare the Compared to the compared to the compa  |

Back to sign in

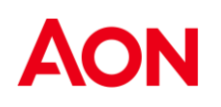

#### Setup Aon Okta Password

You'll see a 'Set up password' screen

- Enter and confirm password and click the 'Next' button

You would be asked to setup 2 factor authentication. See next pages for instructions.

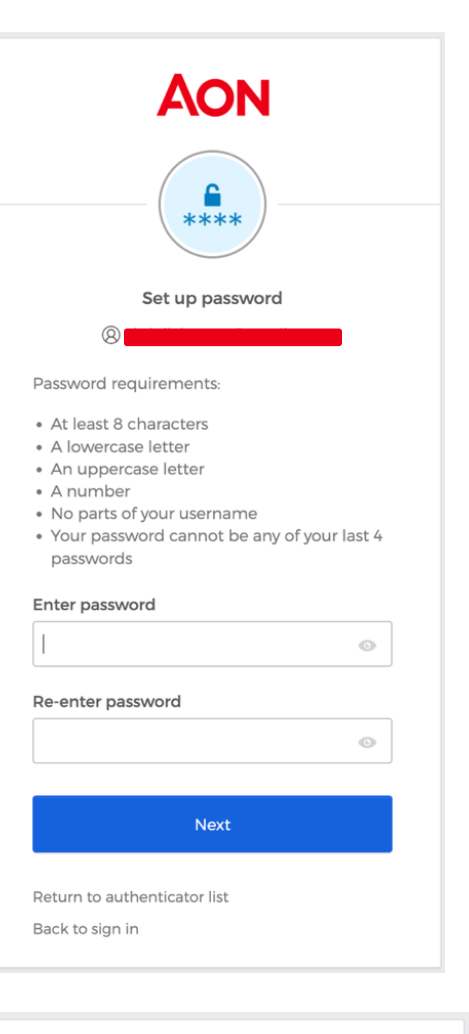

You will see the screen to setup the security methods

You can set up Phone based verification by clicking the 'Set up' button under the 'Phone' heading.

| AON           |                                                                                                    |  |
|---------------|----------------------------------------------------------------------------------------------------|--|
|               | Set up security methods                                                                                                    |  |
| Secu<br>accol | irity methods help protect your Okta<br>unt by ensuring only you have access.                                                               |  |
| Set up        | required                                                                                                    |  |
| ۲             | Okta Verify<br>Okta Verify is an authenticator app,<br>installed on your phone, used to<br>prove your identity<br>Used for access<br>Set up |  |
| C             | Phone<br>Verify with a code sent to your phone<br>Used for access<br>Set up                                                                 |  |
| Back to       | sign in                                                                                                    |  |

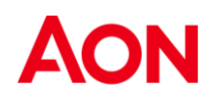

#### Setup 2 factor authentication using Phone (OTP via SMS)

After choosing your country and entering your phone number on next screen, Click on the button "Receive a code via SMS". you'll get an OTP via SMS.

Enter the OTP you received on the next screen that comes up.

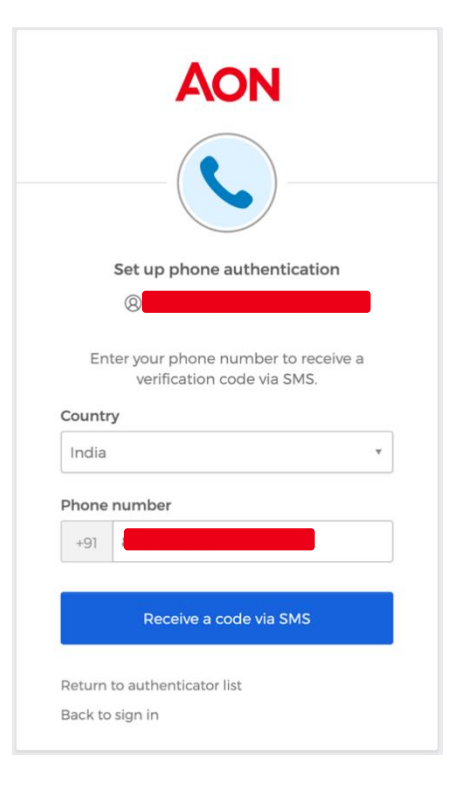

The next screen that comes up to ask to you setup the security method using the Okta verify app, Just click on the button "Set up later"

You are now registered on Okta along with 2FA setup.

The window on right will come up, just close it.

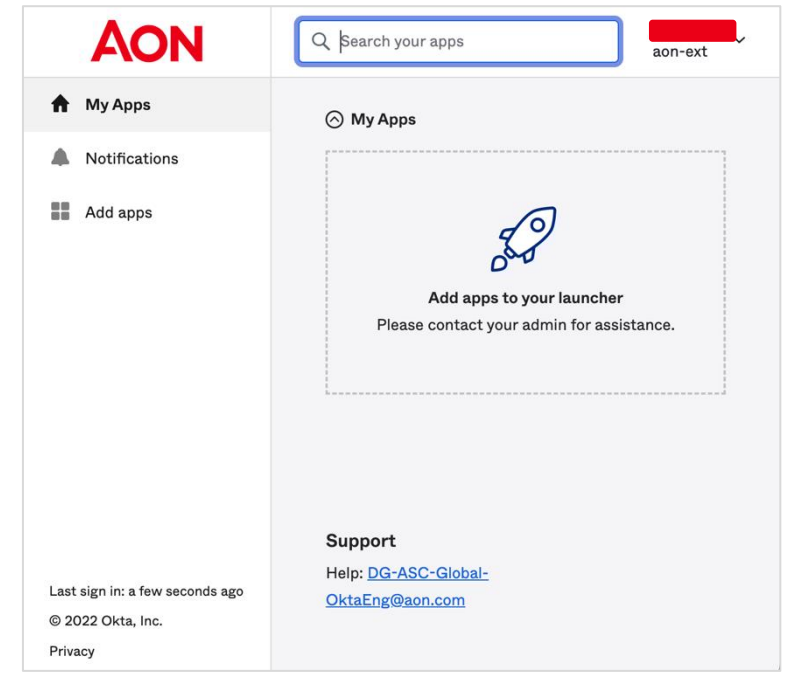

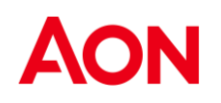

#### Log in to aonline.aon.com

Open <u>https://aonline.aon.com.</u> It will redirect to the Login page.

Select 'Log in with Okta' button.

If you just completed the setup steps in previous pages, you will be logged in to aonline.aon.com.

If not, you'll see Aon's Single Sign on screen shown below.

| AON                             |  |
|---------------------------------|--|
| Sign In                         |  |
| E-Mail Address                  |  |
| 1                               |  |
| Inis field cannot be left blank |  |
| Keep me signed in               |  |
| Next                            |  |
| Unlock account?                 |  |
| Help                            |  |

If you see Aon's Single Sign on screen, enter your email address and click 'Next'

Enter the password you setup for Okta and click 'Verify'

| AON                                                               |  |
|-------------------------------------------------------------------|--|
| Verify with your password                                         |  |
|                                                                   |  |
| Verify                                                            |  |
| Forgot password?<br>Verify with something else<br>Back to sign in |  |

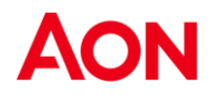

When asked to verify with a security method, choose the one you opted for when setting up Aon Okta Password and 2 Factor Authentication (2FA).

Please select the Phone option.

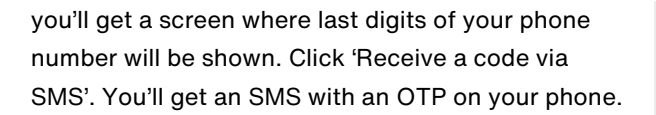

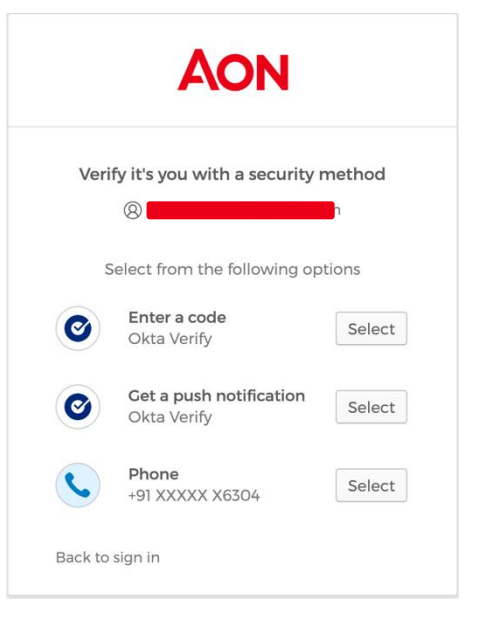

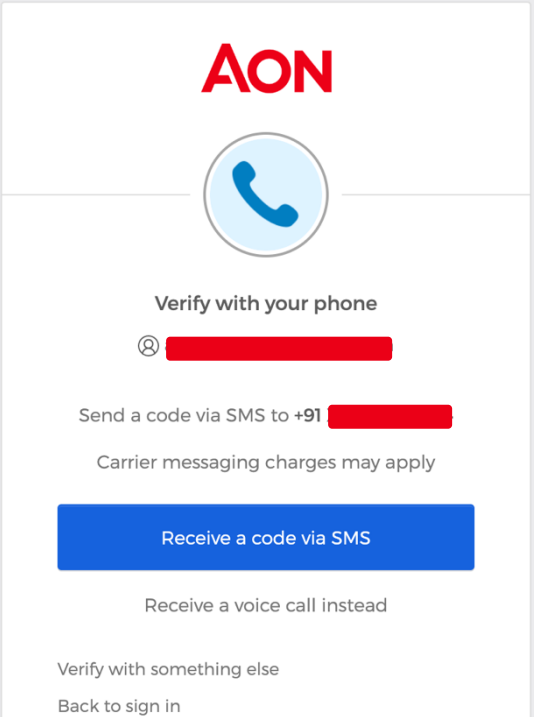

On the next screen, enter the OTP you received and click 'Verify'

You'll be logged in to aonline.aon.com once the verification is successful.

|           | Verify with your phone                               |
|-----------|------------------------------------------------------|
|           | 8                                                    |
| A code    | was sent to +91 . Enter<br>the code below to verify. |
| Car       | rier messaging charges may apply                     |
| Enter Co  | ode                                                  |
| I.        |                                                      |
|           |                                                      |
|           | Verify                                               |
| Verify wi | th something else                                    |
| Back to s | sian in                                              |

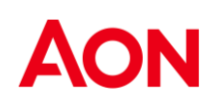

### **Forgot Password**

Open <u>https://aonline.aon.com.</u> It will redirect to the Login page.

Select 'Log in with OKTA' button.

You'll see Aon's Single Sign on screen shown below.

| AC | N                           |
|----|-----------------------------|
|    | Or                          |
|    | Log in with classic AonLine |

Enter your email address and click 'Next'

| On the password entry screen, select the 'Forgo | ot |
|-------------------------------------------------|----|
| Password' option below the 'Verify' button.     |    |

| Sign In                         |  |
|---------------------------------|--|
| E-Mail Address                  |  |
| 1                               |  |
| This field cannot be left blank |  |
| Keep me signed in               |  |
| Next                            |  |
| Unlock account?                 |  |
| Help                            |  |
|                                 |  |

AON

| AON<br>****          |       |
|----------------------|-------|
| Verify with your pas | sword |
|                      |       |
|                      |       |
| Password             |       |
| Password             | ©     |
| Password             | ٢     |
| Password             | Ø     |
| Password             | ٢     |
| Password             | ٢     |
| Password             |       |

You'll see a 'Send me an email' button on the next screen, click the button to receive a password reset link on your email.

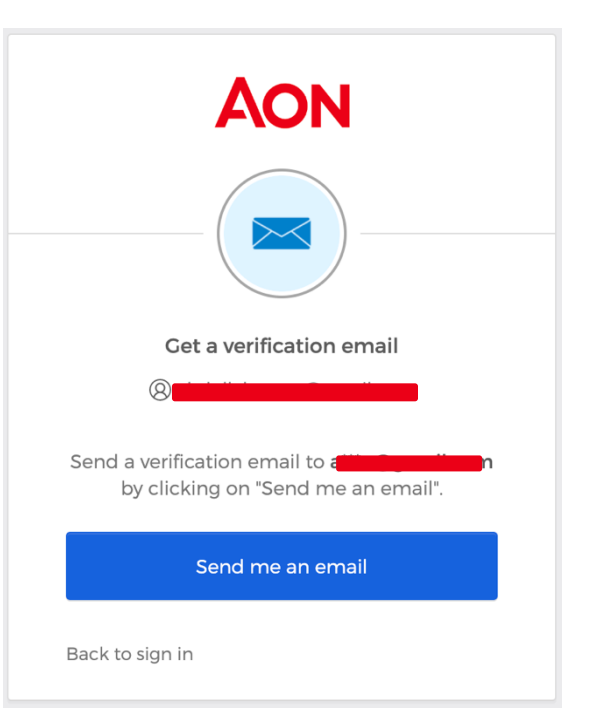

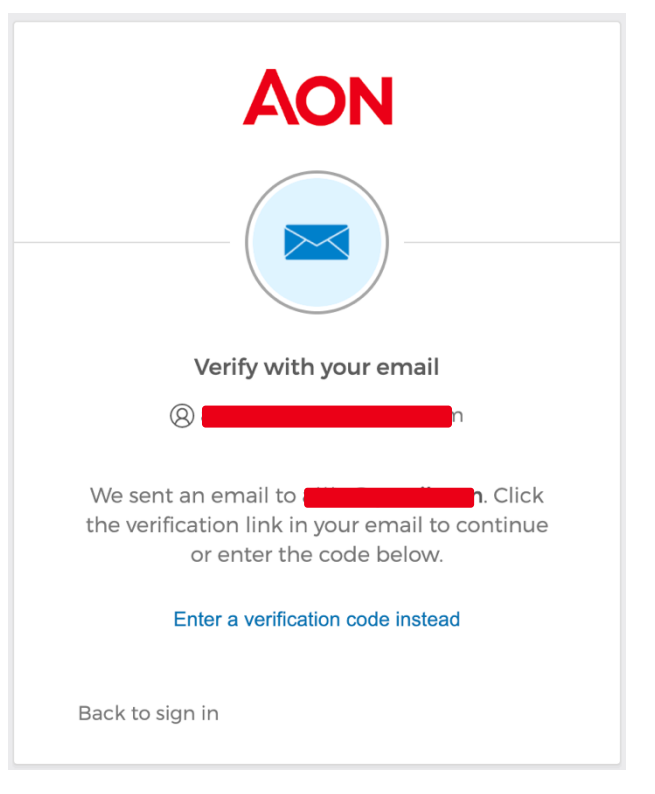

You'll see a message confirming that a verification link has been sent to your email and an option to enter a verification code instead.

The email will have a button to 'Reset Password' and a six-digit code.

You may enter the 'Reset Password' button in the mail or click 'Enter a verification code instead' option in the above screen.

#### aon-ext - Okta Password Reset Requested

Hi 🔜 🔤

A password reset request was made for your Okta account. If you did not make this request, please contact your system administrator immediately.

Click this link to reset the password for your username,

#### Reset Password

This link expires in 5 minutes.

Can't use the link? Enter a code instead: 795264

If you experience difficulties accessing your account, send a help request to your administrator:

Go to your Sign-in Help page. Then click the Request help link.

If you choose to enter a verification code, you'll see a screen where you can enter the code and click 'Verify'. Else you can click the button in the mail. Both actions will take you to a password reset page shown below.

| Verify with your email                                                                          |
|-------------------------------------------------------------------------------------------------|
| (8) a                                                                                           |
| We sent an email to to the verification link in your email to continue or enter the code below. |
| Enter Code                                                                                      |
|                                                                                                 |
| Verify                                                                                          |
| Back to sign in                                                                                 |

|                                                                                                    | <b>AON</b>                                                                                   |
|----------------------------------------------------------------------------------------------------|----------------------------------------------------------------------------------------------|
| R                                                                                                    | Reset your password                                                                          |
| Password rec                                                                                                    | juirements:                                                                                  |
| <ul> <li>At least 8 c</li> <li>A lowercas</li> <li>An upperc</li> <li>A number</li> <li>No parts of</li> <li>Your passwords</li> </ul> | characters<br>e letter<br>ase letter<br>f your username<br>vord cannot be any of your last 4 |
| New passwo                                                                                                    | rd                                                                                           |
| Ι                                                                                                    | 0                                                                                            |
| Re-enter pas                                                                                                    | sword                                                                                        |
|                                                                                                    | ©                                                                                            |
|                                                                                                    |                                                                                              |
|                                                                                                    | Reset Password                                                                               |
| Back to sign ir                                                                                                    | 1                                                                                            |

Enter a new password and re-enter it to confirm.

Click the 'Reset Password' button and your password will be reset.

Now you can go to aonline.aon.com and log in using your new password.

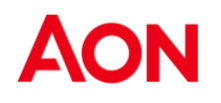

### Change linked MFA Device

Go to https://iam-ext.aon.com/

On login page enter email and click 'Next'

| AON               |
|-------------------|
| Sign In           |
| E-Mail Address    |
|                   |
| Keep me signed in |
| Next              |
| Unlock account?   |
| Help              |

On the next screen, enter Password and click 'Verify'

| Aon<br>****              |   |
|--------------------------|---|
| Verify with your passwor | d |
| Password                 | o |
| Verify                   |   |
| Forgot password?         |   |

Based on your previous preferences,

you'll get to choose the Phone based authentication option.

- If you want to use some other method, you can choose the 'Verify with something else' option at the bottom

If you choose to 'Verify with something else' in previous step or if you have no previous preferences saved in the system, you'll see the screen on the right and can choose one of the methods to log in.

**Note:** If you have lost or reset your existing device you have the following options -

If you have got a duplicate SIM and have setup Phone based

2 factor authentication, you can use the 'Phone' option to get OTP.

Else call GSD and raise a ticket for Okta Support team and ask the Okta Support team to reset your 2 factor authentication.

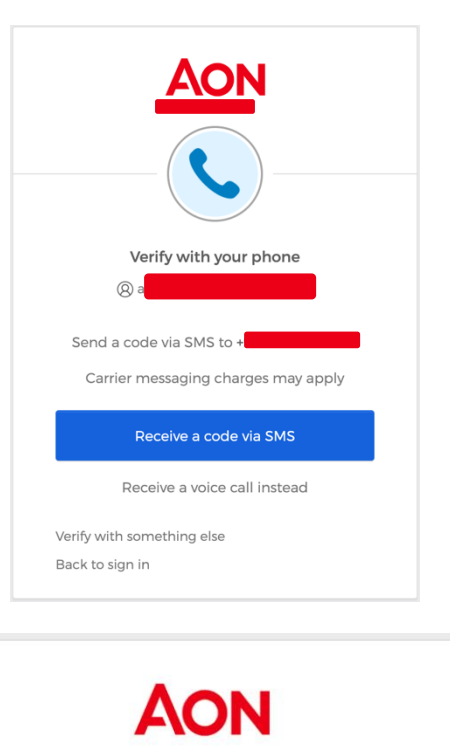

#### Verify it's you with a security method

(2) abdullah.a.aon@gmail.com

Select from the following options

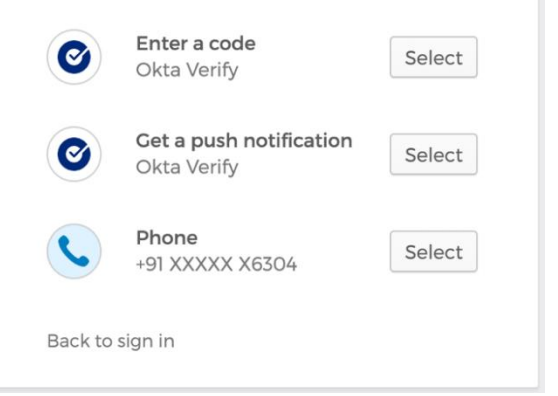

|                                                                     | AON                         | Q Search your apps                                    | n-ext |
|---------------------------------------------------------------------|-----------------------------|-------------------------------------------------------|-------|
|                                                                     | A My Apps                   | 🔿 My Apps                                             |       |
| Once the login is successful, your<br>'My Apps' dashboard will open | Notifications               | Settings                                              | m     |
|                                                                     | Add apps                    | <pre>     Preferences </pre>                          |       |
| Click the caret icon on top right and select 'Settings'.            |                             | C Recent Activity                                     |       |
|                                                                     |                             | Add apps 1<br>Sign out<br>Please contact yo           |       |
|                                                                     |                             |                                                       |       |
|                                                                     |                             |                                                       |       |
|                                                                     | Last sign in: 3 minutes ago | Support                                               |       |
|                                                                     |                             |                                                       |       |
|                                                                     | © 2022 Okta, Inc.           | Help: <u>DG-ASC-Global-</u><br><u>OktaEng@aon.com</u> |       |

I

In the 'Security Methods' section, you can choose to 'Set up another' device for 2FA for the Phone

| ✓ Security Methods                                                         |                       |
|----------------------------------------------------------------------------|-----------------------|
| Security methods help your account security whe<br>and other applications. | en signing in to Okta |
| Password                                                                   | Reset                 |
| Okta Verify                                                                | Set up another        |
|                                                                            | Remove                |
| Phone                                                                      | Set up another        |
| +91                                                                        | Remove                |
| Security Question                                                          |                       |

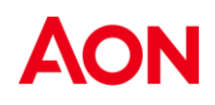

You'll see the password verification screen.

Enter your password and click 'Verify'

| Verify with your pas    | sword |
|-------------------------|-------|
| Password                |       |
|                         | C     |
| 1                       |       |
| Verify                  |       |
| Verify Forgot password? |       |

Based on your previous preferences,

you'll get to choose the Phone based authentication option.

| AON                                           |
|-----------------------------------------------|
| Verify with your phone                        |
| Send a code via SMS to +91                    |
| Receive a code via SMS                        |
| Receive a voice call instead                  |
| Verify with something else<br>Back to sign in |

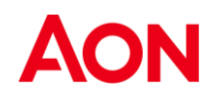

### To Disable the account

Send a mail to support email : <a href="mailto:supportaonline@aon.nl">supportaonline@aon.nl</a>